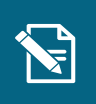

## Ret planlagt udbetaling

Navigationsseddel

Denne navigationsseddel fortæller dig, hvordan du retter en borgers planlagte udbetaling. Du kan rette en planlagt udbetaling på borgerens bevilligede ydelser.

**Du skal være opmærksom på**, at der er en frist for, hvornår man senest kan rette en planlagt udbetaling. Denne vil fremgå undervejs i processen under trinnet "Ret planlagt udbetaling".

Henvisninger til brugervejledningen til sagsbehandler og medarbejder med økonomiopgaver

Du kan læse mere om at rette i planlagte udbetalinger i afsnit 3.5 og 4.19.

| Trin | Handling                                                                                                    | Navigation              |
|------|----------------------------------------------------------------------------------------------------|-------------------------|
| 1.   | Under fanen "Søg" skal du fremsøge den borger,<br>som du skal rette en planlagt udbetaling på. Du<br>fremsøger borgeren ved at indtaste borgerens<br>CPR-nummer og klikke på "Søg". | <b>Q</b> <u>S</u> ØG    |
| 2.   | Klik på "Handlinger" i højre side af skærmen, og<br>vælg "Ret planlagt udbetaling".                                                                                                 | <u>H</u> andlinger ▼    |
|      |                                                                                                    | Ret planlagt udbetaling |
| 3.   | Du er nu under trinnet "Vælg sag og ydelse" og<br>skal gøre følgende:                                                                                                    |                         |
|      | Vælg sag*: Du <b>skal</b> vælge den sag, som du skal<br>ændre betalingen for ved at klikke på fold-ud<br>menuen og vælge den pågældende sag.                                        | - Vælg sag og ydelse    |
|      |                                                                                                    | Vælg sag* 🔞             |
|      | Vælg ydelse*: Du <b>skal</b> vælge den ydelse, som du<br>skal ændre betalingen for ved at klikke på fold-ud<br>menuen og vælge den pågældende ydelse.                               | Vælg ydelse* 😮          |
|      | <u>Handling*:</u> Du skal vælge handlingen som du vil foretage for udbetalingen.                                                                                                    |                         |

| 4. | Klik på "Fortsæt".                                                                                                    | <u>F</u> ortsæt       |
|----|----------------------------------------------------------------------------------------------------|-----------------------|
|    | Du er nu på trinnet "Ret planlagt udbetaling" og kan<br>se de eksisterende oplysninger om borgerens<br>udbetaling. Det er i de følgende felter, at du kan<br>angive dine rettelser.                                                                     | — Ret planlagt udbeta |
|    | Du skal være opmærksom på, at rettelser i nogle<br>af felterne kun kan laves ved enkelte ydelsestyper.<br>I andre felter kan du kun se det, der oprindeligt er<br>valgt for udbetalingen.                                                               |                       |
|    | <u>Udbetalingstype:</u> Du kan vælge at ændre, hvilken<br>udbetalingstype ydelsen skal have.                                                                                                    | Udbetalingstype 😮     |
|    | Du skal være opmærksom på, at hvis du vælger<br>at ydelsen skal udbetales til alternativ modtager,<br>udvider systemet trinnet med tabellen<br>"Betalingsoplysninger", hvor du kan vælge den<br>alternative modtager og angive oplysninger om<br>denne. | Betalingsoplysninger  |
| 5. |                                                                                                    |                       |
|    | Individuel tekst: Du kan vælge at skrive en individuel tekst til vdelsen                                                                                                    | Individuel tekst 📀    |
|    | <u>Frekvens:</u> I dette felt kan du se, hvilken frekvens<br>ydelsen oprindeligt er oprettet som. Du kan ikke                                                                                                    | Frekvens              |
|    | <u>Beløb:</u> Du kan vælge at angive et nyt beløb på<br>borgerens udbetaling.                                                                                                    | Beløb* 😧              |
|    | Du skal være opmærksom på, at feltet "Beløb" er<br>automatisk udfyldt med det eksisterende beløb på<br>borgerens ydelse. Du skal slette det eksisterende<br>beløb og angive det nye beløb.                                                              |                       |
|    | Det nye beløb tager først effekt fra den dato, der<br>står i feltet "Rettelse gældende fra".                                                                                                    |                       |
|    | Du skal være opmærksom på, at hvis<br>ydelsestypen som ydelsen er oprettet under,<br>anvender et takstbeløb, kan du ikke rette beløbet.                                                                                                    |                       |

|    | <u>Rettelse gældende fra:</u> I dette felt kan du<br>se/angive, hvornår rettelsen er gældende fra.<br><u>Startdato:</u> Du kan i dette felt se ydelsens startdato.<br>Startdatoen kan ændres for ydelser, hvorom det<br>gælder at startdatoen ligger efter næstkommende<br>udbetalingskørsel. Hvis startdatoen er før den<br>næstkommende udbetalingskørsel, kan datoen ikke<br>ændres. | Rettelse gældenc<br>Startdato |
|----|----------------------------------------------------------------------------------------------------|-------------------------------|
|    | Slutdato: Du kan i dette felt se/angive ydelsens slutdato.                                                                                                    |                               |
| 6. | Klik på "Fortsæt".                                                                                                    | <u>F</u> ortsæt               |
|    | Du kan nu se en opsummering over de<br>indtastninger, som du har foretaget.                                                                                                    | - Opsummering                 |
| 7. | 'Kommende udbetalinger', kan du vælge "Ja" til<br>kvikudbetaling for en udbetaling. Når du sætter en<br>udbetaling til en 'kvikudbetaling', ændres<br>dispositionsdatoen automatisk til to bankdage fra<br>dags dato. Du kan selv vælge en anden<br>dispositionsdato.                                                                                                    | Kommende udbetalinger         |
|    | Du skal være opmærksom på, at ændringen<br>automatisk registreres som en hændelse og kan<br>fremsøges i KP Basis. Du kan vælge at skrive et<br>journalnotat på sagen under trinnet "Journalnotat",<br>hvis du ønsker at notere yderligere detaljer på<br>sagen.                                                                                                    | — Journalnotat                |
| 8. | Klik på "Godkend" for at færdigbehandle opgaven.                                                                                                    | Godkend                       |